#### サービス利用登録の手順

(画面はイメージですので、実際の画面とは一部異なる場合があります)

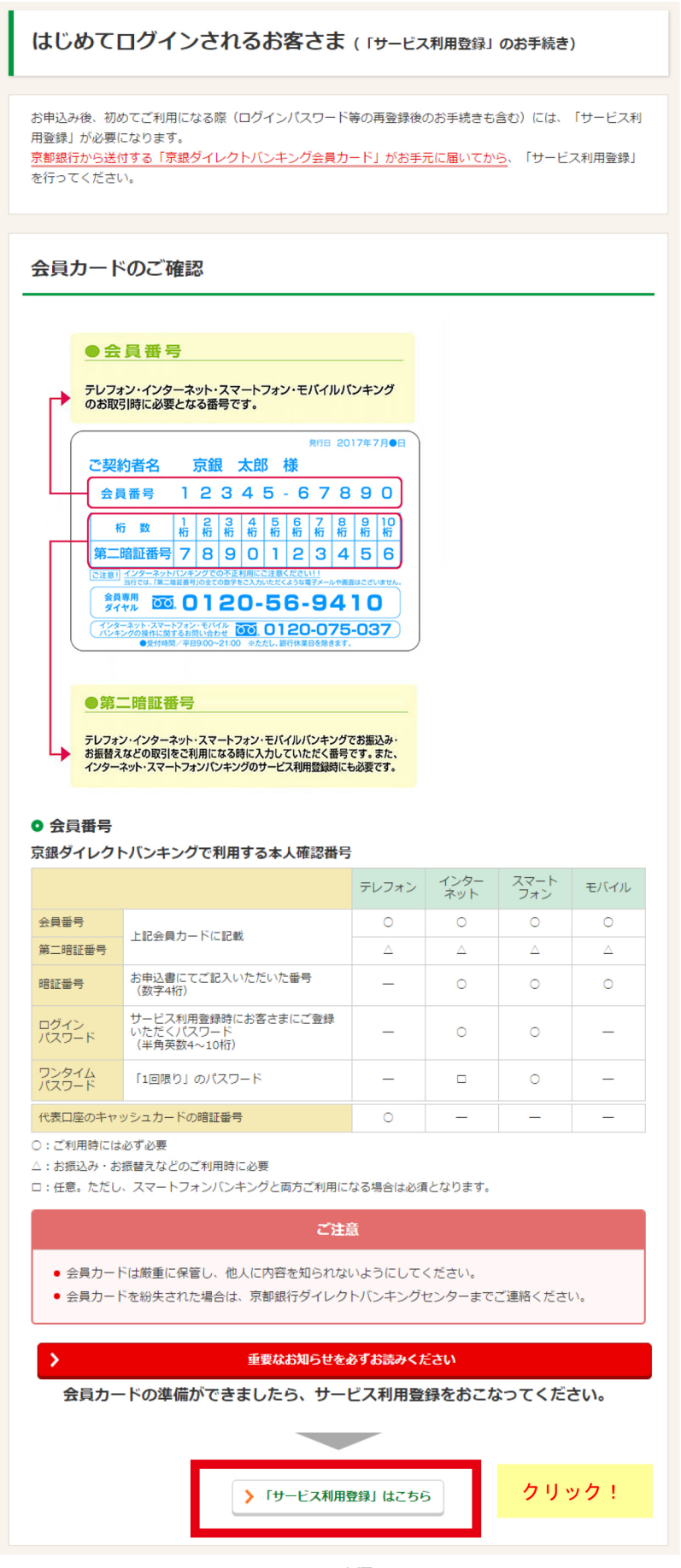

# サービス利用登録の手順

| 京都銀行 ィンター                                  | ネットバンキング                                                      | 文字サイズを 小 中 大                        |
|--------------------------------------------|---------------------------------------------------------------|-------------------------------------|
|                                            |                                                               | 画面ID: BID001                        |
| ┃サービス利用登録                                  |                                                               |                                     |
| お手元に京銀ダイレクトバンキング会員<br>お客さまの会員番号(カード裏面記載の)  | りードをご用意ください。<br>数字10桁)とご登録されている暗証番号(数字4桁)を入力                  | りし、「次へ」ボタンを押してください。                 |
| ※インターネットバンキングでは、ブラウキ<br>必ず表示画面上のボタンをご利用くだる | fの「戻る」「進む」ボタンはご利用いただけません。<br>śい。                              | ① 会員カード記載の会員委号                      |
| ■会員番号の入力                                   |                                                               | を入力してください。                          |
| [必須] 会員番号<br>(半角数字10桁)                     | 1234567890                                                    |                                     |
| ※会員番号にハイフン(-)は入力しない                        | でください。                                                        | ② 京銀ダイレクトバンキング                      |
| ┃陪証番号の入力                                   |                                                               | 申込書に記入された暗証                         |
|                                            |                                                               | 番号を入力してください                         |
| <b>[必須]</b> 暗証番号<br>(半角数字4桁)               | ☑ チェックボックスをはずすと直接入力できま<br>入力時の安全性を高めるため、ソフトウェアキ<br>お勧めしています、✓ | す <mark>か、ハスワート</mark><br>ニーボードの使用を |
| 、<br>※当行は、個人情報の保護に関する法術                    | ■<br>■<br>【平成15年5月30日法律第57号)に基づき、お客さまの1                       | 固人情報を、                              |
| 当行所定の業務ならびに利用目的の通<br><u>詳しくはこちら</u>        | É成に必要な範囲で利用いたします。 中止する 次へ                                     | ③「次へ」をクリックして<br>ください。               |
|                                            |                                                               |                                     |

#### (画面はイメージですので、実際の画面とは一部異なる場合があります)

| 京都銀行 ィンターネット                                                                                                    | パンキング                                                                                                    | 文字サイズを<br>変更する 小 中 大                                |
|----------------------------------------------------------------------------------------------------|----------------------------------------------------------------------------------------------------|-----------------------------------------------------|
| 【サービス利用登録<br>第二暗証番号を入力し、「次へ」ボタンを押し<br>】第 二暗証番号の入力<br>会員カード記載の第二暗証番号のうち、1 札<br>【必須】第二暗証番号<br>(半角数字4桁)                         | てください。<br>〒目、2 桁目、3 桁目、4 桁目 の番号を順に入力してください。<br>マ チェックボックスをはずすと直接入力できますが、パス<br>入力時の安全性を高めるため、ソフトウェアキーボードの<br>ちちかり、ブレキュ<br>中止する<br>次へ | 画面D: BID004<br>④ 会員カードに記載の<br>第二暗証番号から入力<br>してください。 |
| 京銀ダイレクトバンキングのお問い合わ<br>京都銀行ダイレクトバンキングセンター<br>テレフォンバンキング専用ダイヤル<br>ごこ、0120-56-9410<br>受付時間:平日 09:00 ~ 21:00<br>※ただし、銀行休業日は除きます。 | <b>せ</b><br>よくあるご質問<br>各種操作方法・お手続きに関するよ <sup>、</sup><br>た。ご確認ください。<br><u>よくあるご質問はこちら</u>                                            | くあるご 質問をまとめまし                                       |

【サービス利用登録】

# サービス利用登録の手順

| 京都銀行 ィンターネットバンキング                                                                                                    | 文字サイズを 小 中 大               |
|----------------------------------------------------------------------------------------------------|----------------------------|
|                                                                                                    | 画面ID:BID002                |
| ┃サービス利用登録                                                                                                    |                            |
| ログインバスワードの登録を行います。<br>ログインバスワードを入力し、「登録」ボタンを押してください。                                                                                                    | ⑤ ログインパスワードは、ログインの         |
| ※生年月日や電話番号など、盗用されやすい番号のご登録はお避けください。                                                                                                    | 都度、使用するパスワードです。            |
| ※ログインバスワードは、会員番号や暗証番号と同じ番号で登録することはできません。                                                                                                    | 半角英数字(4~10桁)を組み合わせて        |
| 登録内容                                                                                                    | こ豆球ください。<br>※2回入力してください。   |
| 【必須】 ログインパスワード<br>(半角英数学4~10桁)<br>「 チェックボックスをはずすと直接入力できま<br>時の安全性を高めるため、ソフトウェアキーボ<br>Cいます。<br>●●●●●●●●●●●●●●●●<br>「 ジェックボックスをはずすと直接入力できま<br>たいます。<br>■●●●●●●●●●●●●●●●●●●●●●● | ードの使用をお勧めし                 |
|                                                                                                    |                            |
| ※ロジィンハスリートは、次回以降のサービス利用時に必要となりますので、お忘れにならない 中止する                                                                                                    | <sup>▶▲⊃⊂注意<!--/--> </sup> |
| 京銀ダイレクトバンキングのお問い合わせ                                                                                                    |                            |

(画面はイメージですので、実際の画面とは一部異なる場合があります)

| 京都銀行 ィンターネットバンキング          |                                                                                                    | 文字サイズを 小 中 大                |
|----------------------------|----------------------------------------------------------------------------------------------------|-----------------------------|
|                            |                                                                                                    | 画面ID: BID003                |
| ┃サービス利用登録                  |                                                                                                    |                             |
| データたろう 様                   |                                                                                                    |                             |
| ログインバスワードの登録が完了いたしました。以下の注 | 主意事項をご確認のうえ、「ログイン画面へ」ボタンを                                                                          | 押してください。                    |
|                            | 以降のサービス利用時に必要となりますので、お忘<br>、ログインバスワードは通帳や印鑑と同じくらい大切<br>「管理してください。<br>スワードにつきましては、セキュリティ上の観点から<br>。 | れにならないよ<br>びものですか<br>も定期的に変 |
|                            |                                                                                                    |                             |
|                            |                                                                                                    | ⑦ ご注意事項を確認のうえ、              |
| 京銀ダイレクトバンキングのお問い合わせ        |                                                                                                    | 「ログイン画面へ」を                  |
| 京都銀行ダイレクトバンキングセンター         | よくあるご質問                                                                                            | クリックしてください。                 |
| <b>120</b> . 0120-56-9410  | 各種操作方法・お手続きに関するよた。ご確認ください。                                                                         | 人のるこ 貫向をまこめまし               |

~ サービス利用登録は、これで完了です ~

次ページから「初回のログイン」の手順をご案内します。

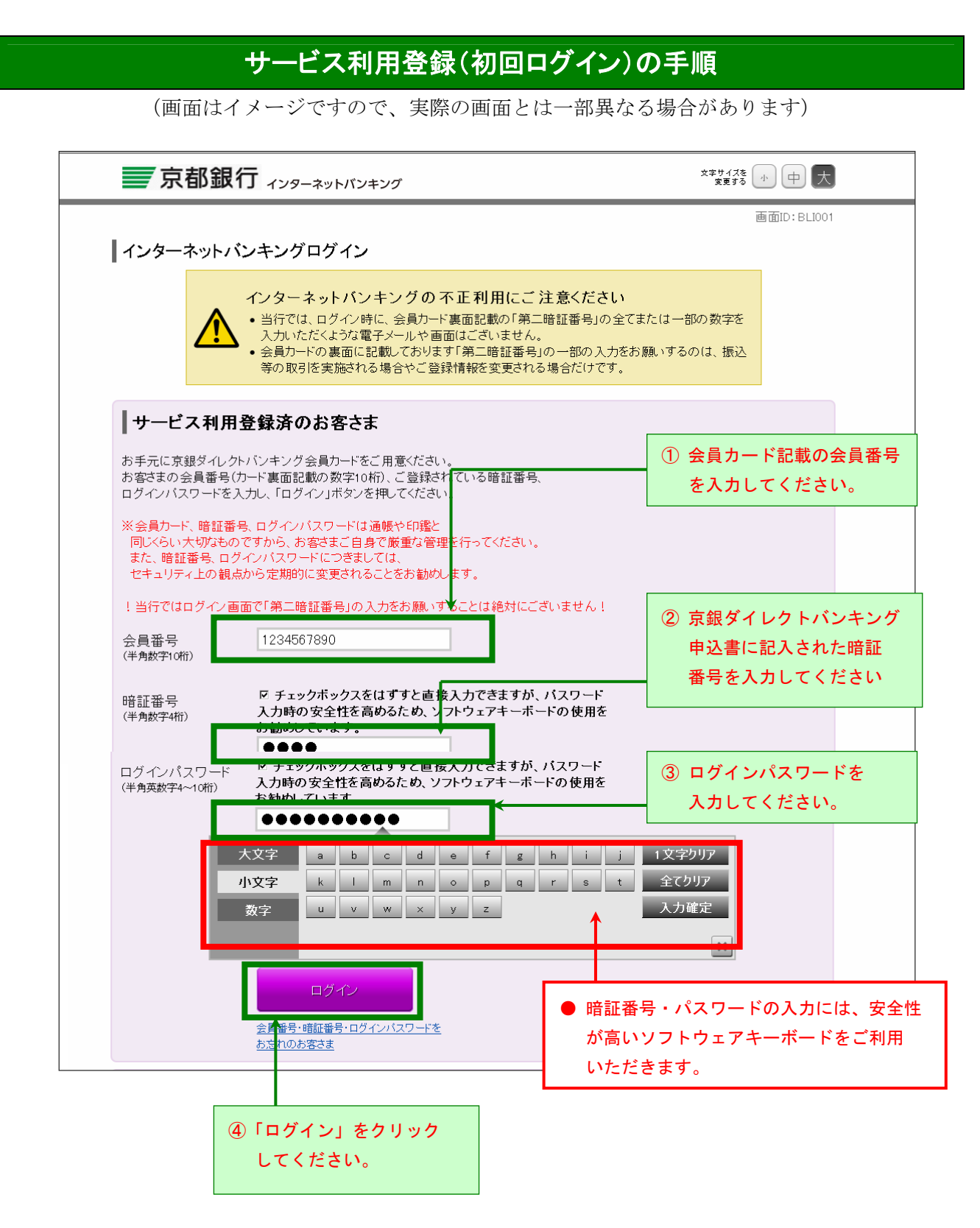

#### サービス利用登録(初回ログイン)の手順

(画面はイメージですので、実際の画面とは一部異なる場合があります)

| 京都銀行 ィンターネットバン                                                                                                    | ノキング                                                             | 文字サイズを 小 中 大                                                             |
|----------------------------------------------------------------------------------------------------|------------------------------------------------------------------|--------------------------------------------------------------------------|
| 追加認証(合言葉)登録   お客さまがインターネットバンキング、スマートフ:   段と異なる環境のです。                                                                               | ォンバンキングを利用しているパソコン環境やネットワーク3<br>こ、ログイン時に会員番号・暗証番号・ログインバスワードに     | 画面ID: BLI016                                                             |
| <u>る這加設計と行います。</u><br>これは第三者による不正取引を防止する極めて<br>質問1から3について、それぞれ選択肢の中から<br>質問ごとに対する「 <u>合言葉」(全角10文字まで)</u><br>※質問1から3について、別々の質問を登録くだ | 有効な手段となります。<br>5 質問を選択してください。<br>を入力して、「登録する」ボタンを押してください。<br>さい。 | <ol> <li>⑤ 質問を選択し、</li> <li>その質問に対する「合言葉」</li> <li>を登録してください。</li> </ol> |
| 追加認証登録                                                                                                    |                                                                  |                                                                          |
| [必須] 質 問 1                                                                                                    | く選択してください〉                                                       |                                                                          |
| [必須] 合言葉 1                                                                                                    |                                                                  |                                                                          |
| 【必須】質問2                                                                                                    | 〈選択してください〉                                                       |                                                                          |
| [必須] 合言葉 2                                                                                                    | (全角10文字まで)                                                       |                                                                          |
| [必須] 質 問3                                                                                                    | 〈選択してください〉                                                       |                                                                          |
| [必須] 合言葉 3                                                                                                    | (全角10文字まで)                                                       |                                                                          |
| 4                                                                                                    | 空母する                                                             |                                                                          |
| 京銀ダイレクトバンキングのお問い合わせ                                                                                                    |                                                                  | ◎「発行する」たりはいり                                                             |
| 京都銀行ダイレクトバンキングセンター<br>テレフォンバンキング専用ダイヤル                                                                                             | よくあるご質問                                                          | してください。                                                                  |
| 0120-56-9410                                                                                                    | 各種操作方法・お手続きに関する。<br>た。ご確認ください。                                   |                                                                          |
| 受付時間:平日 09:00 ~ 21:00                                                                                                    | <u>よくあるご質問はこちら</u>                                               |                                                                          |

お客さまがインターネットバンキング、スマートフォンバンキングを利用しているパソコン環境や ネットワーク環境などを総合的に分析し、普段と異なる環境からのアクセスと判定した場合に、 ログイン時に会員番号・暗証番号・ログインパスワードによる認証に加え、「合言葉による追加認 証」を行います。

その際に使用する「合言葉」を、この画面で登録いただきます。

⇒ ご登録時以外で、複数の「合言葉」を入力いただくことは、絶対にございません。 そのような画面が表示されても、絶対に入力しないでください!!

### サービス利用登録(初回ログイン)の手順

(画面はイメージですので、実際の画面とは一部異なる場合があります)

| 京都銀行 ィンターネット                                                                                                    | パンキング                                                                                                    | 文字サイズを<br>変更する 小 中 大                                                              |
|----------------------------------------------------------------------------------------------------|----------------------------------------------------------------------------------------------------|-----------------------------------------------------------------------------------|
|                                                                                                    |                                                                                                    | 画面ID:BLI005                                                                       |
| <ul> <li>         ドメールアドレスの変更     </li> <li>         ドメールアドレスをご登録のうえ、第二時         ポル・ドメールアドレスをご登録のうえ、第二時         ※ご登録のドメールアドレスはスマートフォン・         ※インターネット・モバイルバンキングでのお         「お取引の受付確認メール」の送信元メール         ※         ドムションの受信制限(ドメイン指定等         「お取引の受付確認メール」が受信できるよ         その後、新しいドメールアドレス欄に現在の」         第二暗証番号を入力し、「変更する」ボタン         ※         </li> </ul> | 音証番号を入力し、「変更する」ボタンを押してください。<br>モバイルバンキングと共通となります。<br>取引の際に、お客さまに送信させていただいております<br>・アドレスは、kyoto-ib@kyotobank.co.jp(ドメイン:@kyotobank.co.jp<br>うにお手続きをお願いいたします。<br>ミメールアドレスをご入力のうえ、<br>を押してください。 | <ul> <li>⑦ 万一、不正利用被害が発生した場合に備え、</li> <li>携帯電話・スマートフォンのメールアドレスをご登録ください。</li> </ul> |
| Eメールアドレス                                                                                                    |                                                                                                    |                                                                                   |
| 現在のEメールアドレス                                                                                                    | (未登録)                                                                                                    |                                                                                   |
| 新しいEメールアドレス(半角)                                                                                                    | abcdefg@ezweb.ne.jp                                                                                                    |                                                                                   |
| 新しいEメールアドレス再入力                                                                                                    | 確認のため再度入力してください。<br>abcdefg@ezweb.ne.jp                                                                                                    |                                                                                   |
| 第二暗証番号の入力<br>会員カード記載の第二暗証番号のうち、3桁<br>第二暗証番号<br>(半角数字4桁)                                                                                                    | 目、6 桁目、2 桁目、10 桁目の番号を順に入力してください。<br>ビ チェックボックスをはずすと直接入力できますが、バス・<br>入力時の安全性を高めるため、ソフトウュアキーボードの<br>お勧めしています                                                                                   | ⑧ 会員カードに記載の<br>第二暗証番号から入力<br>してください。                                              |
|                                                                                                    | 中止する変更する                                                                                                    |                                                                                   |
| 京銀ダイレクトバンキングのお問い合われ                                                                                                    | <u>±</u>                                                                                                    |                                                                                   |
| 古都銀行ダイレカトバンナンガヤンター                                                                                                    | よくあるご質問                                                                                                    | ⑨「変更する」をクリック                                                                      |
| デレフォンバンキング専用ダイヤル<br>ご 0120-56-9410<br>受付時間:平日 09:00 ~ 21:00<br>※ただし、銀行休業日は除きます。                                                                                                    | 各種操作方法・お手続きに関する。<br>た。ご確認ください。<br><u>よくあるご質問はこちら</u>                                                                                                    |                                                                                   |

万一、不正利用被害が発生した場合に備え、携帯電話・スマートフォンのメールアドレスをご登録 ください。

送信元メールアドレスは、<u>kyoto-ib@kyotobank.co.jp(ドメイン:@kyotobank.co.jp)</u>です。 Eメールの受信制限(ドメイン指定等)をご利用の場合は、送信元メールアドレスからのメールが 受信できるようにお手続きのうえ、ご登録ください。

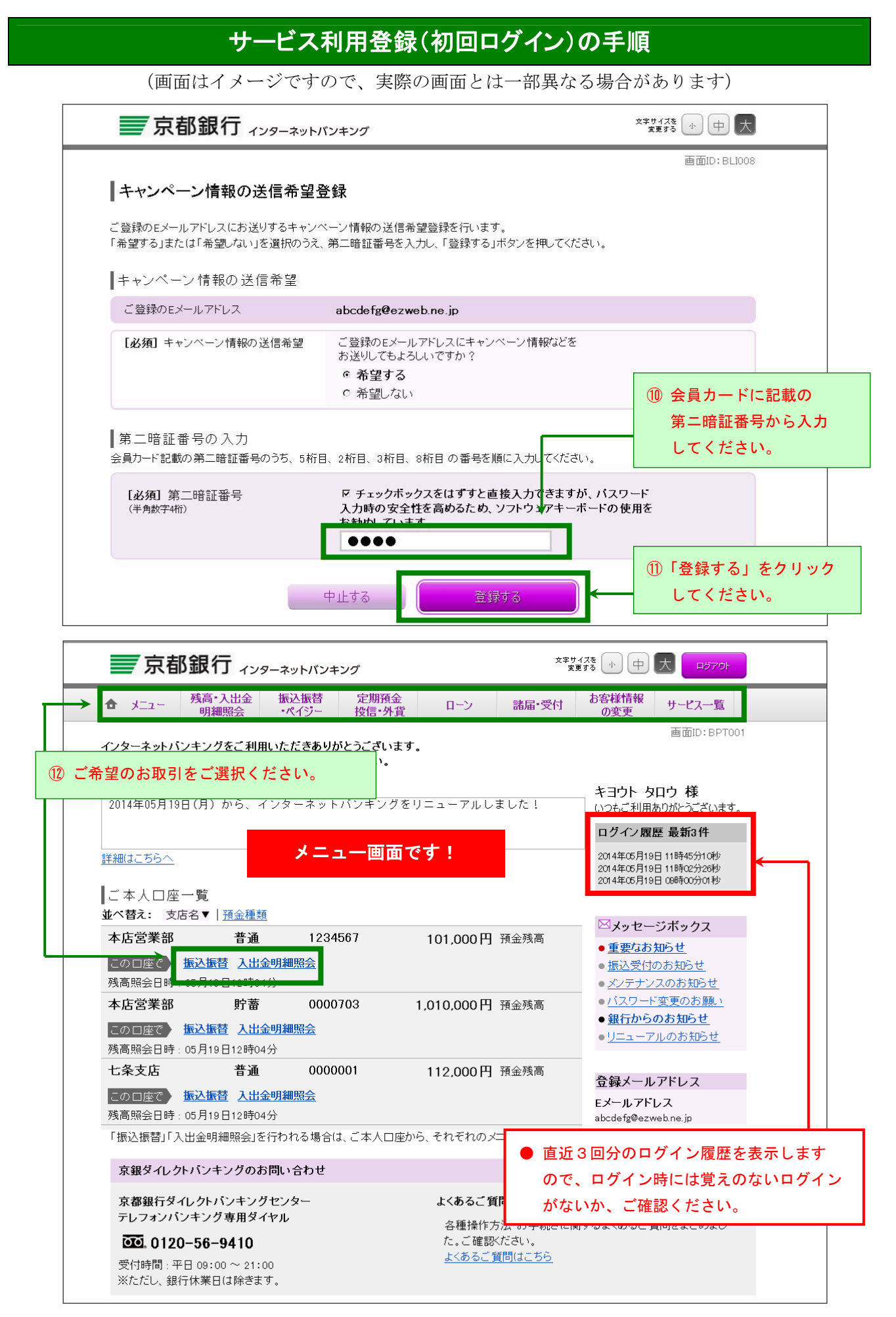